# **CheckMyRoutes**®

Quick User Guide: Password Recovery

# Press "*Forgot password?*" button to recover your password as it shown here:

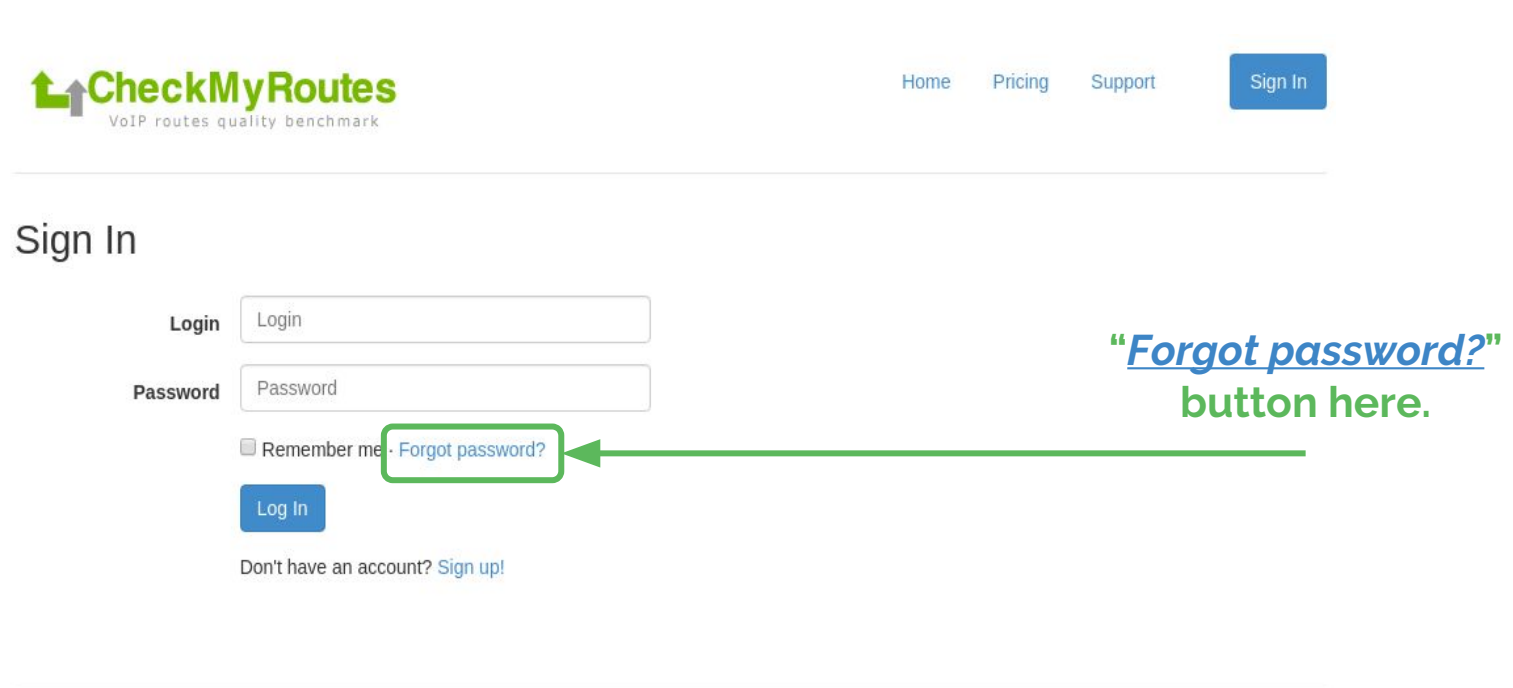

© Alrus International Ltd. 2016

# Fill in e-mail field and click on the "<u>Get New Password</u>" button as it shown:

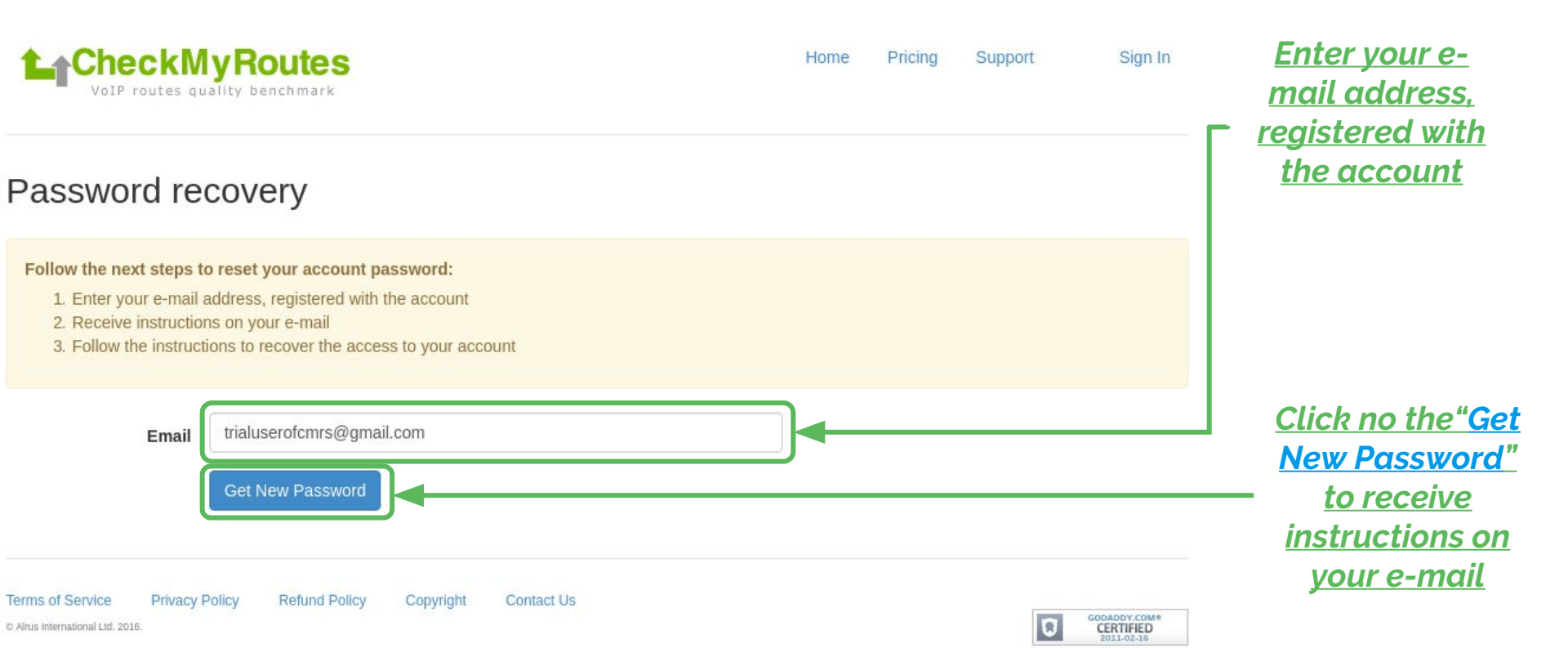

### Once you see the message as shown:

| VoIP routes quality benchmark                                               | Home Pricing Support Sign in                                       |
|-----------------------------------------------------------------------------|--------------------------------------------------------------------|
| Password recovery                                                           |                                                                    |
|                                                                             |                                                                    |
| The letter with a password reset link was sent to trialuserofcmrs@gmail.com | <ol> <li>Please, follow the instructions in the letter!</li> </ol> |

## Please, go to check your mailbox for recovery link.

### Once you see the letter from CMRs as shown:

| / | Dear Trial User,                                                                                                    |       |
|---|----------------------------------------------------------------------------------------------------|-------|
|   | We received a request to recover the password for the account associated with this e-mail address. If you made this request, please follow the instructions below.                                                                                                    |       |
|   | Click on or copy and paste the link below to set your new password:<br>https://www.checkmyroutes.com/index.php?p=recovery&reset=1&account                                                                                                    |       |
|   | The token embedded in this link will be valid for the next hour only. If you do not reset your password in the next hour, you will need to request another password reset from the login page. If you did not request this action, please open a support ticke <a href="https://www.checkmyroutes.com/support">https://www.checkmyroutes.com/support</a> in the next hour, you will need to request another password reset from the login page. If you did not request this action, please open a support ticke <a href="https://www.checkmyroutes.com/support">https://www.checkmyroutes.com/support</a> in the next hour, you will need to request another password reset from the login page. If you did not request this action, please open a support ticke <a href="https://www.checkmyroutes.com/support">https://www.checkmyroutes.com/support</a> in the next hour, you will need to request another password reset from the login page. If you did not request this action, please open a support ticke <a href="https://www.checkmyroutes.com/support">https://www.checkmyroutes.com/support</a> in the next hour, you will need to request another password reset from the login page. If you did not request this action, please open a support ticke <a href="https://www.checkmyroutes.com/support">https://www.checkmyroutes.com/support</a> in the next hour, you will need to request another password reset from the login page. If you did not request this action, please open a support ticke to the support open a support ticke to the support open a support ticke to the support open a support ticke to the support open a support ticke to the support ticke to the support ticke to the support open a support ticke to the support ticke to the support open a support ticke to the support ticke to the suppor | et at |
|   | Your login is: TrialUser.                                                                                                    |       |
|   | Please do not reply to this email, as this account is not monitored.                                                                                                    |       |
|   | Sincerely,<br>Administration<br>CheckMyRoutes                                                                                                    |       |
|   | CheckMyRoutes values your privacy. At no time has CheckMyRoutes made your email address available to any other CheckMyRoutes user without your permission.<br>© Alrus International Ltd.                                                                                                    |       |
|   |                                                                                                    |       |

# Click on or copy and paste the link from letter to set your new password.

### **Once you can see notification on CMRs site as shown:**

| CheckMyRoutes<br>VoIP routes quality benchmark                                                                                      | Home | Pricing | Support | Sign In                                 |
|----------------------------------------------------------------------------------------------------|------|---------|---------|-----------------------------------------|
| Password recovery                                                                                                    |      |         |         |                                         |
| Your new password was sent to e-mail trialuserofCMRs@gmail.com!                                                                     |      |         |         |                                         |
| Terms of Service       Privacy Policy       Refund Policy       Copyright       Contact Us         © Alrus International Ltd. 2016. |      |         | ۵       | GODADDY.COM®<br>CERTIFIED<br>2011-02-16 |

Please, go to check your mailbox for New Password generated by CMRs system. You can keep it or change it to your own.

### Once you see the letter from CMRs as shown:

Dear Trial User,

Your login is: TrialUser.

Your new password is

Please, change your password after the sign in.

If you did not request this action, please open a support ticket at https://www.checkmyroutes.com/support immediately.

Please do not reply to this email, as this account is not monitored.

--Sincerely, Administration CheckMyRoutes

CheckMyRoutes values your privacy. At no time has CheckMyRoutes made your email address available to any other CheckMyRoutes user without your permission. © Alrus International Ltd.

# Copy your New Password generated by CMRs system and use it for Log In to your account.

### Once you have got New Password - Log In to CMRs with it:

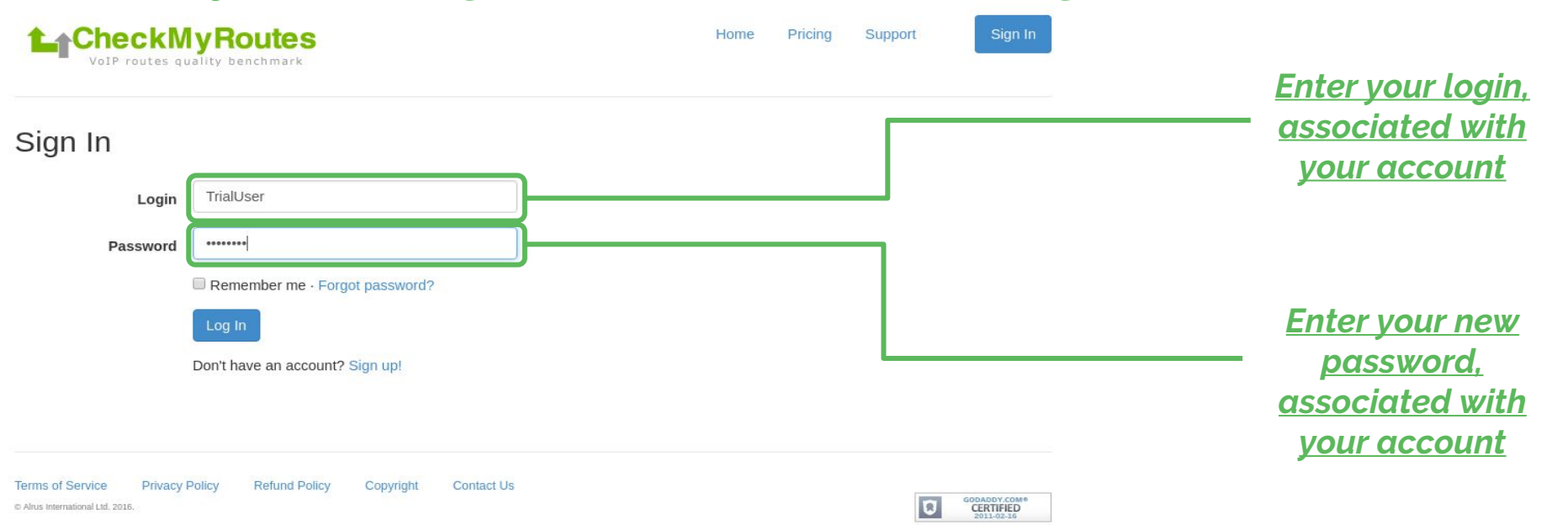

## NOTE:

## Do not share your password and logs to another person to keep your account secure!!!

| CheckMyRoutes<br>VoIP routes quality benchmark | v you're in                | l.              |           | Trial User 💙 |
|------------------------------------------------|----------------------------|-----------------|-----------|--------------|
| But you want to cl                             | hange pas                  | sword to        | mor       | е            |
| Projects Trunks Scheduler Statistics S         | uitable?                   |                 | + Trunk   | + Project    |
| Show 10 • entries Than go                      | o to the St                | ep 8.           |           |              |
| Executed 🔶 Destinations                        | 🙏 Trunk                    | 🔶 Calls 🔶 ASR 🔶 | Timeout 🖕 | PFAS 🔶       |
|                                                | No data available in table |                 |           |              |
| Showing 0 to 0 of 0 entries                    |                            |                 | Previous  | Next         |
|                                                |                            |                 |           |              |
|                                                |                            |                 |           |              |
|                                                |                            |                 |           |              |
|                                                |                            |                 |           |              |

Website Terms of Service Privacy Policy

**Refund Policy** Contact Us

C Alrus International Ltd. 2016. All right reserved.

**Once you have got New Password - Log In to CMRs with it:** 

| VoIP routes quality benchmark Projects Trunks Scheduler Statistics | Seconaly - Press<br>Profile button to<br>see your Profile –<br>tab |         | +     | Profile<br>Groups<br>Subscript<br>Logout | ion    |
|--------------------------------------------------------------------|--------------------------------------------------------------------|---------|-------|------------------------------------------|--------|
| Show 10 • entries                                                  | <b>≑</b> Trunk                                                     | Search: | ASR 🔶 | Timeout 💠                                | PFAS 🔶 |
|                                                                    | No data available in table                                         |         |       |                                          |        |
| showing 0 to 0 of 0 entries                                        |                                                                    |         |       | Previous                                 | Next   |

<u>First - Press</u> <u>Account button</u> <u>to open Account</u> <u>sub-menu tabs</u>

Website Terms of Service Privacy Policy Refund Policy Contact Us

C Alrus International Ltd. 2016. All right reserved.

# Once you are on the Profile tab you can edit your personal information and other account configurations

|                                                                         | IyRoutes                                                                                                    | Trial User 🛩                                                        | <u>First - Press</u><br><u>Cogwheel</u>                 |
|-------------------------------------------------------------------------|----------------------------------------------------------------------------------------------------|---------------------------------------------------------------------|---------------------------------------------------------|
| Projects Trunks Profile :: User ID 2430                                 | Scheduler Statistics Profile                                                                                                    | + Trunk + Project                                                   | <u>button to open</u><br>additional sub-<br><u>menu</u> |
| Name:<br>Company:<br>Address:<br>Tel:<br>Website:<br>Registered e-mail: | Trial User<br>Trial Telecom<br>Building Number, Floor Number, Office Number,<br>City, City/ZIP, Area, Country 4455 United Arab<br>Emirates<br>+9311111111111<br>www.trial-tele.com<br>trialuserofCMRs@gmail.com | ✓ Edit                                                              | <u>Secondly - Press</u><br><u>Edit button to</u>        |
| NOC e-mail:<br>Login:<br>Password:                                      | noc@trial-tele.com<br>TrialUser<br>*****                                                                                                    | Time-zone: (GMT) Western Europe Time, London, Lisbon,<br>Casablanca | <u>open</u><br><u>configurations</u><br><u>page</u>     |

Airus International Ltd. 2016. All right reserved.

# Once you are on the Profile Edit Page find <u>Credentials</u> field to change your password:

| Credentials |                                         |                           |
|-------------|-----------------------------------------|---------------------------|
| Login*      | Password                                | Password again            |
| TrialUser   |                                         |                           |
|             | * Leave empty password to skip changing |                           |
|             |                                         |                           |
|             | Г                                       | Г                         |
|             | <u>First - Input your</u>               | <u>Secondly - Control</u> |
|             | password                                | <u>password input</u>     |

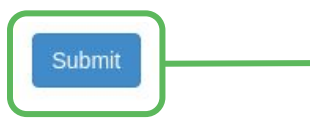

<u>Thirdly - click</u> <u>"Submit" button to</u> <u>apply changes</u>

### Step 11 Log In to CMRs with your new password

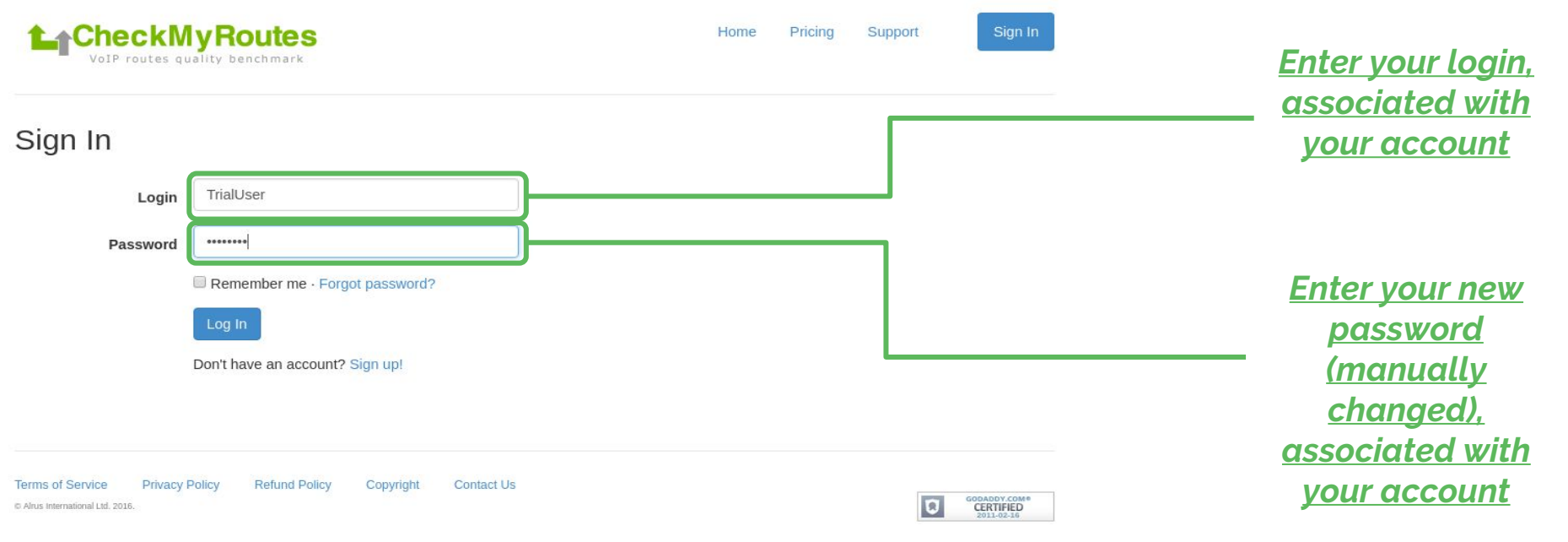

## NOTE:

## Do not share your password and logs to another person to keep your account secure!!!

| L_C       | neckN           | <b>lyRout</b>   | es           |                            |    |                   |       |           | Trial User |
|-----------|-----------------|-----------------|--------------|----------------------------|----|-------------------|-------|-----------|------------|
| V         | oir routes q    | Gality Diatenin | ongr         | alulali                    | Or | 15                |       |           |            |
| Projects  | Trunks          | Scheduler       | Now          | you're                     | ir | ۱                 | +     | Trunk     | + Project  |
| Show 10   | • entries       |                 | Destinations | 🔶 Trunk                    |    | Search<br>Calls 🖕 | ASR 🔶 | Timeout 🍦 | PFAS 👙     |
|           |                 |                 |              | No data available in table |    |                   |       |           |            |
| Showing 0 | 0 to 0 of 0 ent | ries            |              |                            |    |                   |       | Previous  | Next       |

### You can get support using on-line help or by e-mail: <u>support@checkmyroutes.com</u>

Website Terms of Service Privacy Policy Refund Policy Cont